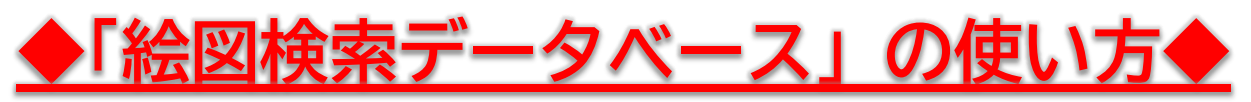

(2021年10月現在)

## ●トップページ

\_ . \_ . . .

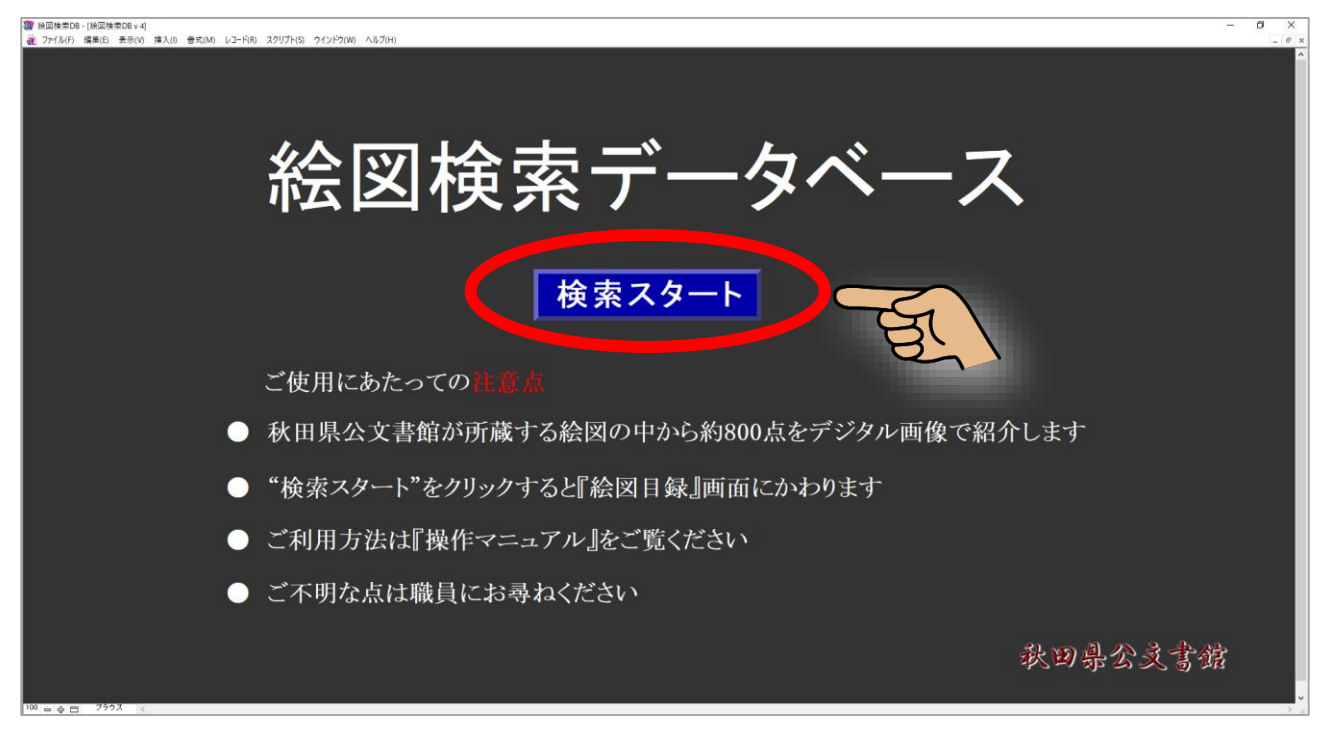

# **②**絵図目録画面 → 「画像付き一覧」画面と「一枚表示」画面の切り替え可能

| ○「画像付き一覧」 画面 → ❸へ                                                                                                    |                                                                       |
|----------------------------------------------------------------------------------------------------|-----------------------------------------------------------------------|
| a biote solate                                                                                                    |                                                                       |
|                                                                                                    | -1                                                                    |
|                                                                                                    | INTER'S                                                               |
|                                                                                                    | い特えか。                                                                 |
| N     RH (     NH     NH (     NH       M     RH (     RH     NH (     NH     NH (     NH     NH (     NH     NH (     NH     NH (     NH     NH (     NH     NH (     NH     NH (     NH     NH     NH (     NH     NH | The DUILY F                                                           |
|                                                                                                    | n CELE                                                                |
|                                                                                                    | n <sup>1)<sup>1</sup></sup>                                           |
|                                                                                                    |                                                                       |
|                                                                                                    | *                                                                     |
|                                                                                                    |                                                                       |
|                                                                                                    |                                                                       |
|                                                                                                    |                                                                       |
|                                                                                                    |                                                                       |
|                                                                                                    |                                                                       |
|                                                                                                    | 5 Att                                                                 |
|                                                                                                    |                                                                       |
|                                                                                                    |                                                                       |
|                                                                                                    | 87                                                                    |
|                                                                                                    | #8     178     178     41.0       #2.00     #2.00     #0.00     #0.00 |

# ❸「画像付き一覧」画面 → 簡単検索 & 資料の詳細情報

| 🦉 絵図検索DB - [絵図検索DB v 4]                          |                 |          |                  | - 6 ×        |
|--------------------------------------------------|-----------------|----------|------------------|--------------|
| ファイル(F) 編集(E) 表示(V) 挿入(I) 書式(M) レコード(R) スクリプト(S) | ウインドウ(W) ヘルプ(H) |          |                  | - <i>B</i> × |
| 絵図検索データ~                                         | ミース 秋田県公支圭妁     |          |                  |              |
| 1 of 826 (826 to                                 |                 |          |                  | 3            |
|                                                  |                 |          |                  |              |
| No 1                                             | 資料名             | 和曆       | 現状折りたたみ          | 備考           |
| 資料當号 A0291.2-1                                   | 大陸進步分析出出        | 西居       | 彩色 彩色有           |              |
| +1.7 21                                          | 表題等             | 14.94    | <b>女</b> 化田      | 備考2          |
| 91X 31 X 13                                      |                 | BCR      |                  |              |
| No 2                                             | 资料名             | 201 BF   | 田田 折約44名         | 催素           |
|                                                  | 浅草御屋敷御殿地総図      | 717.00   | 20.0             |              |
| 資料會亏 A0025-2                                     | 麦姆等             | 四府       | 彩巴               | 備 <i>去</i> 2 |
| サイズ 79 × 53                                      | 浅草御屋敷御殿地絵図      | 複製       | 文化財              |              |
|                                                  |                 |          |                  |              |
| No 3                                             | 資料名<br>領内海岸総図   | 和剧       | 現状折りたたみ          | 備考           |
| 資料發号 AT290-1                                     |                 | 西斯       | 彩色彩色有            |              |
| サイズ 41 × 172                                     | 表題等             | 後設       | 文化財              | 備考2          |
|                                                  |                 |          |                  |              |
| No 4                                             | 資料名 # 200       | 和居       | 現状折りたたみ          | 備考           |
| 資料賽号 AT291.8-2                                   | 横手町四            | 西周       | 彩色 彩色有           |              |
| #47 46 × 80                                      | 等與表             | 431 Ref. | <b>令化成</b>       | 備考2          |
|                                                  |                 | N.R.     | ~1000            |              |
| No E                                             | 資料名             | 和肝       | 現状 折がたたみ         | 備者           |
| 第15年月1672                                        | 新屋町島織図          | at at    | 25 th 1920 12    |              |
| HOUSE HOUSE                                      | 等级表             |          | 200 <b>200 1</b> | 備考2          |
| サイズ 30 × 39                                      | 新屋町鳥瞰図          | 夜襲       | 文化解              |              |
|                                                  |                 |          |                  |              |
| No 6                                             | 院内镇山絵园          | 和周       | 現状研究たみ           | (枝壁1、2とも撮影)  |
| 資料番号山963                                         | 18.05 M         | 西居       | 彩色彩色有            | (th.th.)     |
| サイズ 59 × 76                                      | PCARST          | 複製       | 文化財              | UT 702       |
|                                                  |                 |          |                  |              |
| No 7                                             | 資料名             | 和曆       | 現状 折外たみ          | (前考)         |

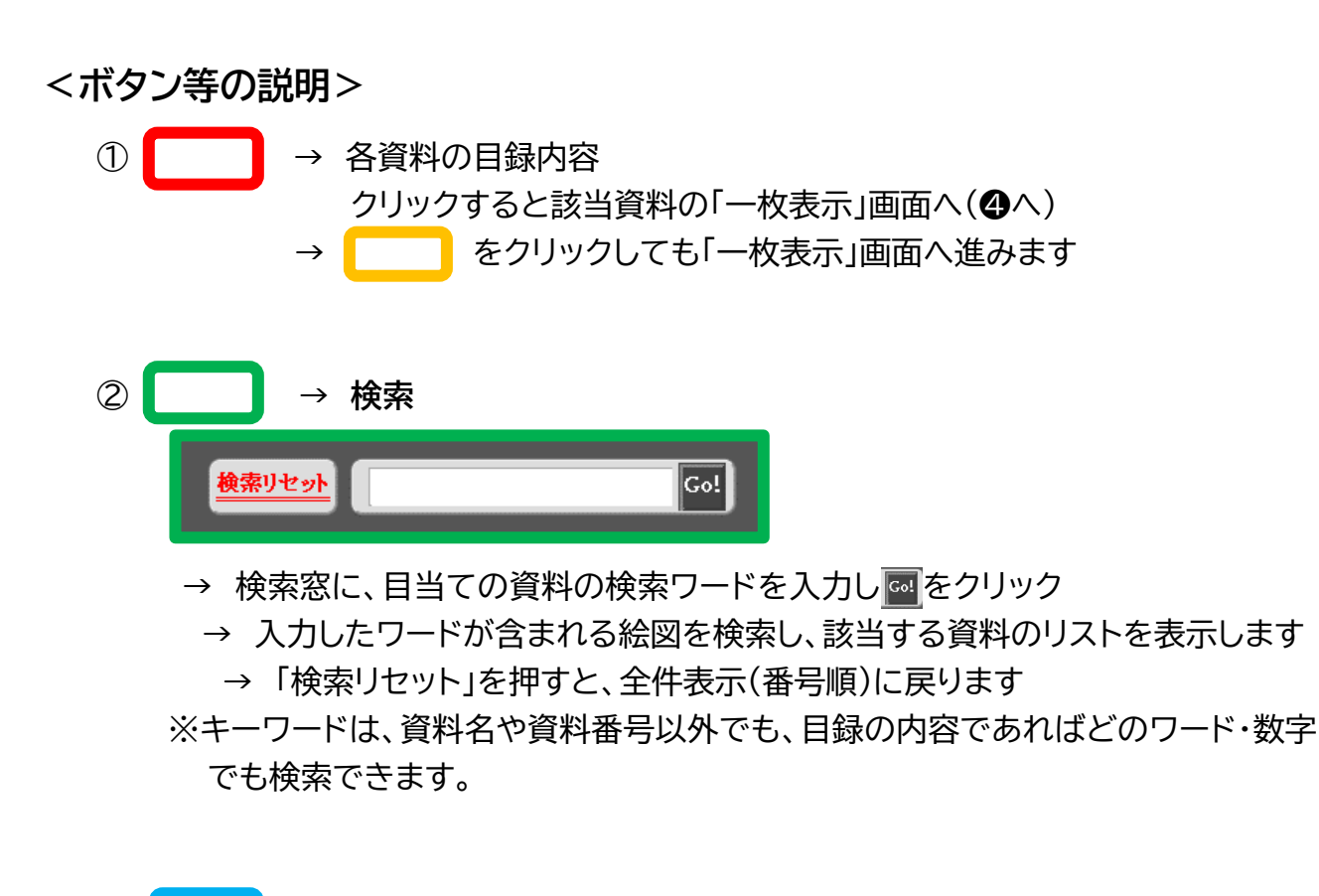

③ → 最初の「メニュー画面」へ戻る

## ④「一枚表示」画面 → <u>簡単検索 & 資料の詳細情報</u>

| (2) 2017年1月1日 (協図検索DB v 4)<br>2017年1月16日 編集(E) 表示(V) 接入(I) 書式(M) レコード(R) スクリプト(S) ウインドウ(W) ヘルプ(H) | - 0 X                        |
|---------------------------------------------------------------------------------------------------|------------------------------|
| 絵図検索データベース 秋田県公文書館                                                                                |                              |
| ┃ of 826(826 tota)<br>前の一件 次の一件 (次の一件) (通復付き一覧) (通復付き一覧)                                          | 4                            |
| 6 0 0                                                                                             |                              |
|                                                                                                   | 資料素 AC291.2-1                |
|                                                                                                   | 表題等                          |
|                                                                                                   |                              |
|                                                                                                   | 键 <mark>31</mark><br>        |
|                                                                                                   | 彩色<br>彩色<br>和<br>現状<br>折りたたみ |
|                                                                                                   |                              |
|                                                                                                   | 编书<br>编考2                    |
|                                                                                                   | 裏書 付送 付飯 添付 その他              |
|                                                                                                   |                              |
| 100 =   \$\overline\$ 7993 C                                                                      |                              |

#### <ボタン等の説明> ()1 → 絵図の「拡大画面表示」へ(⑤へ) 2 →「画像付き一覧」画面へ(❸へ) 3 → 「3の2」と同じ操作です → 最初の「メニュー画面」へ戻る 4 5 1 of 826(826 total) 前の一件 次の一件 → 「前」もしくは「後」に、「1件ずつ移動」します 6 裏書 O 実書表示 付飯 O 付銭2 付銭2表示 添付組織

→「裏書」・「付箋」・「添付絵図」・「その他」が ある場合に○が付いています。 下のボタンをクリックすると、別画面 (⑤絵図拡大画面と同形式)で表示され ます

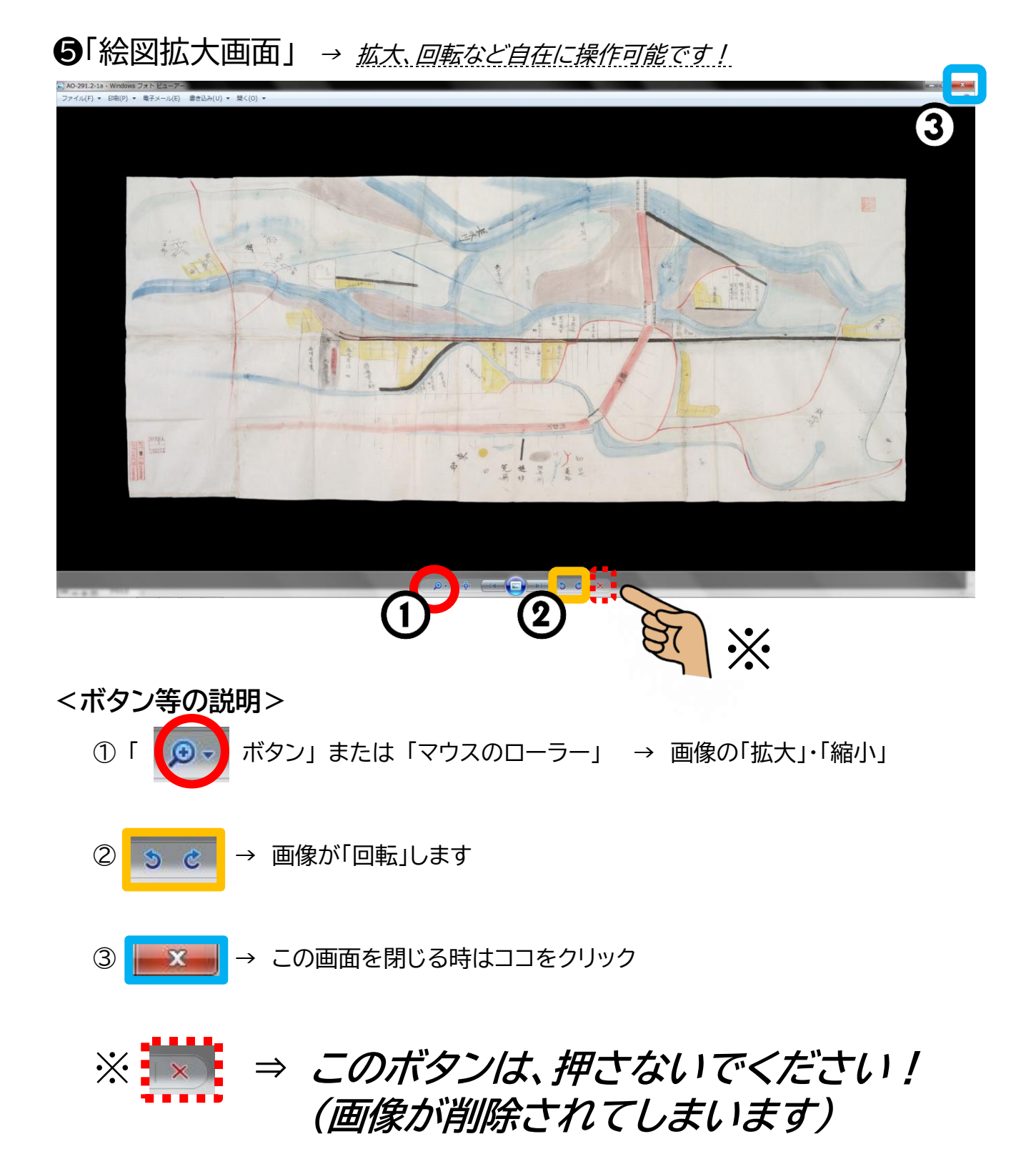